# Deltek Learning Zone Learning Path and Course Enrollment

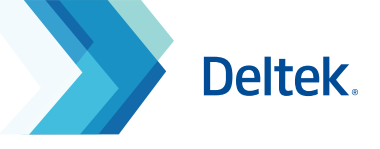

### **Enrollment in DLZ**

You may access content in DLZ by enrolling in learning paths or courses in the Learning Search Page.

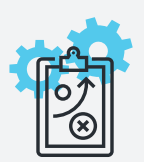

#### **Learning Path**

A learning path is a set of courses with a common learning objective.

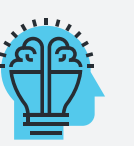

#### Course

A course is a learning program regarding a specific product and role.

## How to Enroll for a Learning Path

1. Learning path enrollment through the Learning Search Page:

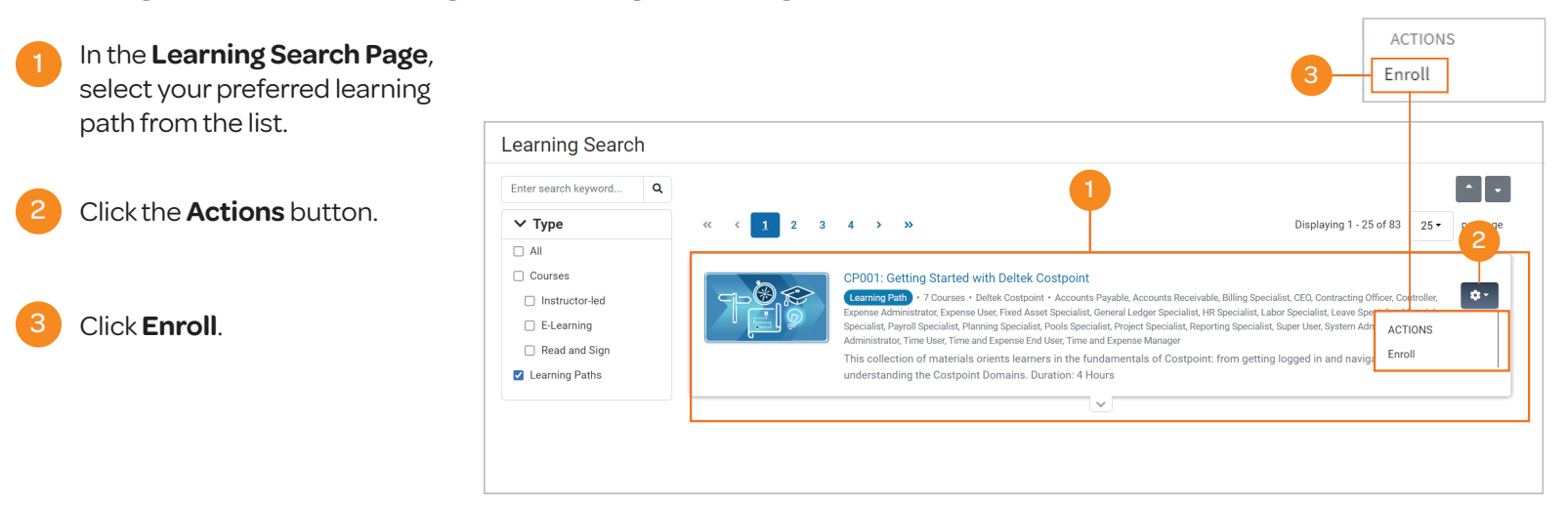

2. Learning path enrollment through the Learning Profile Page:

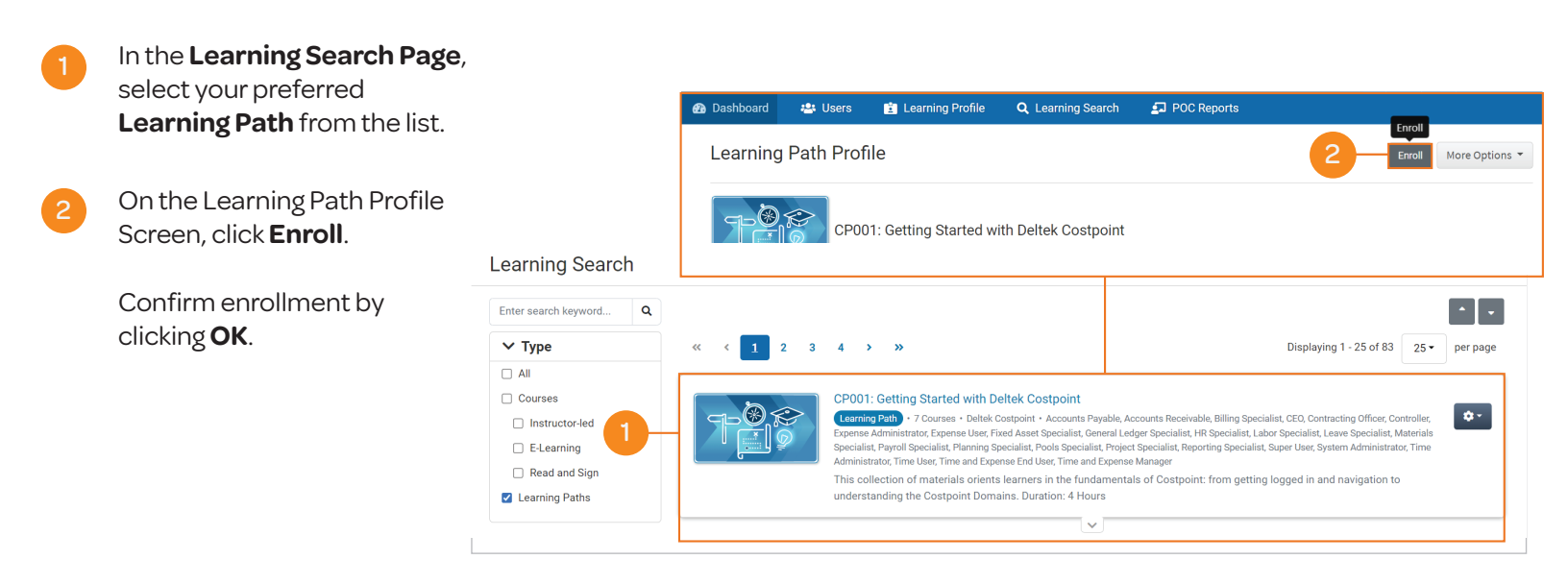

# Deltek Learning Zone Learning Path and Course Enrollment

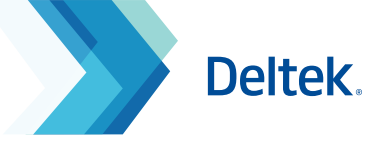

### How to Enroll for a Course

You can enroll for a course either through the Learning Search page or the Course Profile page.

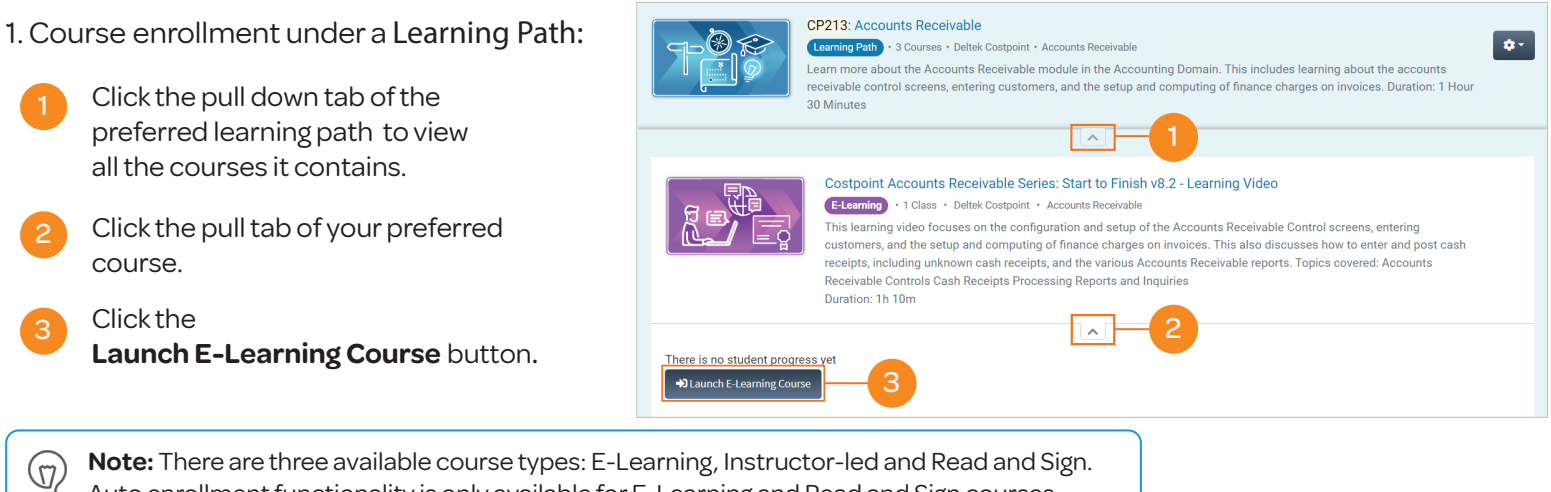

Auto enrollment functionality is only available for E-Learning and Read and Sign courses.

#### 2. Course enrollment directly through the Learning Search:

- On the Learning Search page, click the pull tab of your preferred course.
- For E-Learning courses: Click the Launch E-Learning Course button.

For Read and Sign courses: Click the Launch button.

3. Course enrollment through the

On the Learning Search page, select your preferred course.

Launch E-Learning Course button.

For E-Learning courses:

For Read and Sign courses: Click the Launch button.

Course Profile page:

Click the

|                                                        | Costpoint 8 Planning Series: Project Budgeting - Self-Paced Learning  Etearning • 1 Class • Deltek Costpoint • Planning Specialist Learn about Project/Budget EAC Flow Chart, how to create a budget, the Project Estimate at Completion (EAC) and the Revenue Setup in Costpoint 8. Topics covered: Project Budget/EAC Flow ChartCreating a BudgetRevenue SetupProject Estimate at Completion (EAC) Duration: 30 Minutes                                                                                                    |
|--------------------------------------------------------|----------------------------------------------------------------------------------------------------|
| There is no student pro<br>→ Launch E-Learning C       |                                                                                                    |
|                                                        | Costpoint 8.0 - Learning Portal<br>Read and Sign + 1 Class - Detek Costpoint + Accounts Payable, Accounts Receivable, Billing Specialist, CEQ, Contracting Officer, Controller,<br>Fixed Asset Specialist, General Ledger Specialist, HB Specialist, Labor Specialist, Leave Specialist, Materials Specialist, Payroll Specialist, Planning<br>Specialist, Pools Specialist, Project Specialist, Resporting Specialist, Super User, System Administrator<br>This portal will support your transition to Costpoint 8, starting 60 days prior to your upgrade, prepping you for Go Live and<br>beyond. We have a variety of training types for you to dive into, from Clickguides that will teach the fundamentals, to Learning<br>Videos and Self-Paced Learning that dig deeper into the features, and Infographics that are used to reinforce the core while<br>doing your daily tasks. Keep checking back regularly, we're adding new content all the time. Topics covered: New Features<br>introduced in Costpoint 8 Helpful Materials Frequently Asked Questions Release Notes |
| Launch Each Asset<br>Assets will open in<br>Launch & C | , Review, & Mark Complete<br>a new tab. Return to this screen to mark complete.<br>ostpoint 8.0 - Learning Portal                                                                                                    |
| Course Pro                                             | file                                                                                                    |
|                                                        | Costpoint 8 Planning Series: Project Budgeting - Self-Paced Learning                                                                                                    |
| Description                                            | Learn about Project/Budget EAC Flow Chart, how to create a budget, the Project Estimate at Completion (EAC) and the Revenue Setup in Costpoint 8.                                                                                                    |
|                                                        | Topics covered:                                                                                                    |

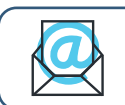

Questions? Email us at DeltekUniversity@dlz.deltek.com.